## Post the paper bid in Georgia Procurement Registry(GPR)

| <mark>Step</mark> | Action                                                                             |                                                                                                    |  |  |  |  |  |  |
|-------------------|------------------------------------------------------------------------------------|----------------------------------------------------------------------------------------------------|--|--|--|--|--|--|
| <mark>#</mark>    |                                                                                    |                                                                                                    |  |  |  |  |  |  |
| 2                 | Login to GPR. Link: https://ssi.doas.state.ga.us/PRSapp/PR_login.jsp               |                                                                                                    |  |  |  |  |  |  |
| 2                 | and Documents'> 'Post a Bid'                                                       |                                                                                                    |  |  |  |  |  |  |
|                   | GEORGIA PROCUREMENT REGISTRY                                                       |                                                                                                    |  |  |  |  |  |  |
|                   |                                                                                    | BROWSE FOR BIDS CONTACT US                                                                             |  |  |  |  |  |  |
|                   | Help                                                                               | Post 4 Pid                                                                                             |  |  |  |  |  |  |
|                   |                                                                                    | FOSCA BID<br>** denotes mandatory data.                                                                |  |  |  |  |  |  |
|                   | Bid Number<br>Agency Code/Nam<br>Fiscal Year                                       | • 6605**ALPHAREITA, CITY OF<br>** 2020 •                                                               |  |  |  |  |  |  |
|                   | Bid Title<br>Contact Name                                                          |                                                                                                    |  |  |  |  |  |  |
|                   | Contact Phone<br>Contact E-mail<br>Bid Closing Date                                | Select tom Calendar                                                                                    |  |  |  |  |  |  |
|                   | Bid Closing Time<br>Uri                                                            |                                                                                                    |  |  |  |  |  |  |
|                   | Dollar Estimate<br>Bid Status<br>Pre-Bid Conference                                | Open  V/A  Enter Pre-Bid Information                                                                   |  |  |  |  |  |  |
|                   | Bid Description                                                                    | ^                                                                                                    |  |  |  |  |  |  |
|                   |                                                                                    |                                                                                                    |  |  |  |  |  |  |
|                   |                                                                                    |                                                                                                    |  |  |  |  |  |  |
|                   |                                                                                    |                                                                                                    |  |  |  |  |  |  |
|                   | ◯ NIGP search by n                                                                 | umber O NGP search by Key Word O NGP entered below (1-5)                                               |  |  |  |  |  |  |
|                   | (1.)                                                                               |                                                                                                    |  |  |  |  |  |  |
|                   | (4.)                                                                               |                                                                                                    |  |  |  |  |  |  |
|                   | Next Ste                                                                           | p Roset                                                                                                |  |  |  |  |  |  |
|                   | Return                                                                             | To Menu                                                                                                |  |  |  |  |  |  |
| 3                 | Enter all the required f                                                           | ields.                                                                                                 |  |  |  |  |  |  |
|                   | • Bid number, Fiscal Year are key elements which cannot be altered once the bid is |                                                                                                    |  |  |  |  |  |  |
|                   | posted.                                                                            |                                                                                                    |  |  |  |  |  |  |
|                   | Bid Number is Ur                                                                   | nique Identifier and cannot be repeated once used.                                                     |  |  |  |  |  |  |
|                   | <ul> <li>Agency Code/ Na<br/>validate the 'Age</li> </ul>                          | ame are pre-populated as per the user's login. User is responsible to new Name' before posting the hid |  |  |  |  |  |  |
|                   | Buver can provid                                                                   | e the URL for the bid on their own agency site.                                                        |  |  |  |  |  |  |
|                   | <ul> <li>Enter estimated</li> </ul>                                                | dollar amount for the bid.                                                                             |  |  |  |  |  |  |
|                   |                                                                                    | Bid Number ** TEST 12345                                                                               |  |  |  |  |  |  |
|                   |                                                                                    | Agency Code/Name bouts ALPHARETTA, CITY OF<br>Fiscal Year 2020 V                                       |  |  |  |  |  |  |
|                   |                                                                                    | Contact Name  FIRST NAME LAST NAME                                                                     |  |  |  |  |  |  |
|                   |                                                                                    | Contact Phone         **         4044444444           Contact E-mail         **         TEST@EMAIL.COM |  |  |  |  |  |  |
|                   |                                                                                    | Bid Closing Date * 01/31/2020 Select from <u>Calendar</u><br>Bid Closing Time * 02:00 PM V             |  |  |  |  |  |  |
|                   |                                                                                    | Uri                                                                                                    |  |  |  |  |  |  |
|                   |                                                                                    | Bid Status Open Pre-Bid Conference VIA V Enter Pre-Bid Information                                     |  |  |  |  |  |  |
|                   |                                                                                    | Bid Description Detail description related to bid.                                                     |  |  |  |  |  |  |
|                   |                                                                                    |                                                                                                    |  |  |  |  |  |  |

| 4 | Select the option for Pre-Bid conference if there is any and provide conference |                                                                                                    |  |  |  |  |  |
|---|---------------------------------------------------------------------------------|----------------------------------------------------------------------------------------------------|--|--|--|--|--|
|   | details. ( He si                                                                | Pre-Bid Conference<br>Bid Description ** Optional<br>Mandatory ription related to bid.                                                                                                    |  |  |  |  |  |
|   | Pre-Bid Conference                                                              |                                                                                                    |  |  |  |  |  |
|   | Mandatory Conference                                                            |                                                                                                    |  |  |  |  |  |
|   |                                                                                 | Save Pre-bid Conference information and return to bid post Pre-bid conferences can not be scheduled during the last Seven calendar days before bid opening.                                                                                                    |  |  |  |  |  |
|   | B<br>P<br>C<br>C<br>S<br>C<br>S<br>Z<br>I<br>C<br>C<br>S<br>Z<br>I<br>C<br>C    | id Closing Date       01/31/2020         rebid Conference date       *         inference Start time       *         image: conference Location       *         intreet       *         ifty       *         ifty       *     < |  |  |  |  |  |
| 5 | Enter detail d                                                                  | escription (Character limitation < 2000 characters)                                                                                                    |  |  |  |  |  |
|   | Bid Des                                                                         | <pre>kription ** Detail description related to bid.</pre>                                                                                                    |  |  |  |  |  |
| 6 | Select any opt<br>have the code                                                 | lect any option to enter the NIGP Code. (* Codes can be entered manually If you ive the codes handy and are <= 5.) Click 'Next Step'.                                                                                                    |  |  |  |  |  |
|   |                                                                                 | (2.)<br>(3.)<br>(4.)<br>(5.)                                                                                                    |  |  |  |  |  |
|   |                                                                                 | Next Step Reset                                                                                                    |  |  |  |  |  |
|   |                                                                                 | Return To Menu                                                                                                    |  |  |  |  |  |

| 7                                                              | If option selected is NIGP search by key Word, then enter the key word for NIGP                                                  |        |  |  |  |  |
|----------------------------------------------------------------|----------------------------------------------------------------------------------------------------|--------|--|--|--|--|
|                                                                | Codes.                                                                                                    |        |  |  |  |  |
|                                                                | The back button can NOT be used                                                                                                  |        |  |  |  |  |
|                                                                | NIGP KEY WORD SEARCH                                                                                                    |        |  |  |  |  |
|                                                                | The NIGP descriptions at both the 3 digit and 5 digit level will be searched.                                                    |        |  |  |  |  |
|                                                                | Please enter key word or phrase in the appropriate box.<br>Partial word search criteria may be used.                             |        |  |  |  |  |
|                                                                | Words and phrases are NOT case sensitive.<br>Up to three words or phrases connected by "and" or "or" may be used for each search |        |  |  |  |  |
|                                                                |                                                                                                    |        |  |  |  |  |
|                                                                | ◯ and ● or                                                                                                    |        |  |  |  |  |
|                                                                |                                                                                                    |        |  |  |  |  |
|                                                                | ◯ and ● or                                                                                                    |        |  |  |  |  |
|                                                                |                                                                                                    |        |  |  |  |  |
|                                                                | NIGP SEARCH Reset                                                                                                    |        |  |  |  |  |
| 8                                                              | Select appropriate NIGP code/s.                                                                                                  |        |  |  |  |  |
|                                                                | NIGP LIST                                                                                                    |        |  |  |  |  |
|                                                                |                                                                                                    |        |  |  |  |  |
|                                                                | Search Criteria: Chair                                                                                                    |        |  |  |  |  |
|                                                                | Bold information is at the 3 digit NGP level                                                                                     |        |  |  |  |  |
|                                                                | NIGP DESCRIPTION                                                                                                    |        |  |  |  |  |
|                                                                | CODE                                                                                                    |        |  |  |  |  |
|                                                                | 05500-AUTOMOTIVE ACCESSORIES FOR AUTOMOBILES, BUSES, TRAILERS, TRUCKS, ETC.                                                      |        |  |  |  |  |
|                                                                | 055590–Wheelchair Lift and Accessories, Vehicle-Mounted     09500-BARBER AND BEAUTY SHOP EQUIPMENT AND SUPPLIES                  |        |  |  |  |  |
|                                                                | 09505-Barber Chairs and Parts                                                                                                    |        |  |  |  |  |
|                                                                |                                                                                                    |        |  |  |  |  |
| 9                                                              | Click on 'Reassign NIGP Codes 'to update the NIGP Codes. (**NIGP codes cannot                                                    |        |  |  |  |  |
|                                                                | edited once bid posts.)                                                                                                    |        |  |  |  |  |
|                                                                | Click 'Check This Form' to let system check the bid information. Click on 'Post the                                              | e Bid' |  |  |  |  |
|                                                                | to post the bid. System will notify if error/s found.                                                                            |        |  |  |  |  |
|                                                                |                                                                                                    |        |  |  |  |  |
|                                                                | NIGP Codes assigned to Bid                                                                                                    |        |  |  |  |  |
|                                                                | 21026                                                                                                    |        |  |  |  |  |
|                                                                | O NIGP search by number                                                                                                    |        |  |  |  |  |
|                                                                | ◯ NIGP search by Key Word                                                                                                    |        |  |  |  |  |
|                                                                | Reassign NIGP code                                                                                                    |        |  |  |  |  |
|                                                                | Check This Form                                                                                                    |        |  |  |  |  |
|                                                                |                                                                                                    |        |  |  |  |  |
|                                                                | Return To Menu                                                                                                    |        |  |  |  |  |
| To cancel click on 'Return To Menu'- this will not post a bid. |                                                                                                    |        |  |  |  |  |
|                                                                |                                                                                                    |        |  |  |  |  |

| 10 | Buyer will get the on-screen confirmation of bid posted. All suppliers registered for selected NIGP codes will be notified via email.   |                |                    |                                                                                                    |                         |  |  |  |  |
|----|----------------------------------------------------------------------------------------------------|----------------|--------------------|----------------------------------------------------------------------------------------------------|-------------------------|--|--|--|--|
|    |                                                                                                    | HOME           | CONTACTUS          | SUBSCRIBE FOR BID NOTICES                                                                               | PROCUREMENTLINKS        |  |  |  |  |
|    |                                                                                                    |                |                    | The back button cannot be used                                                                          |                         |  |  |  |  |
|    |                                                                                                    | Bid Processing |                    |                                                                                                    |                         |  |  |  |  |
|    |                                                                                                    |                |                    | Return To Menu                                                                                          |                         |  |  |  |  |
|    |                                                                                                    |                | This is an approve | ed bid and the process to email the appropriate suppl<br>The total number of contacts selected is : 72. | ers has been initiated. |  |  |  |  |
|    | Click on 'Return To Menu' to go back to Main Menu.<br>Refer to 'Upload attachments in GPR' guide to upload any attachment/s to the bid. |                |                    |                                                                                                    |                         |  |  |  |  |
|    | END                                                                                                    |                |                    |                                                                                                    |                         |  |  |  |  |